### เวินช่วยเหลือกรณีออกจากวาน กอวทุนสวัสคิการฯ

# **การยื่นภาษี เวินช่วยเหลือฯ** ขอวผนักวานประจำ ที่เกษียณอายุ

Chiang Mai University

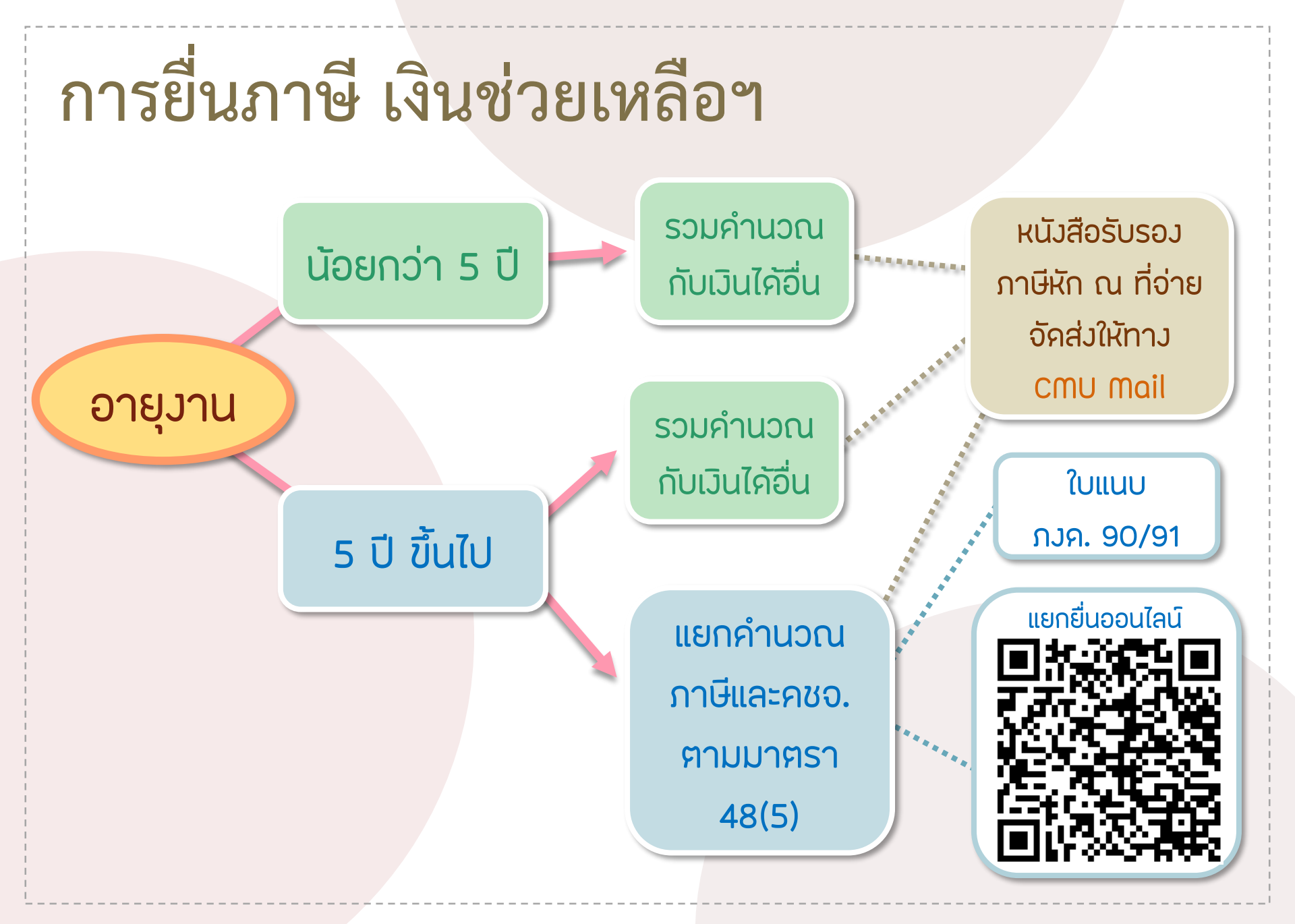

Chiang Mai University

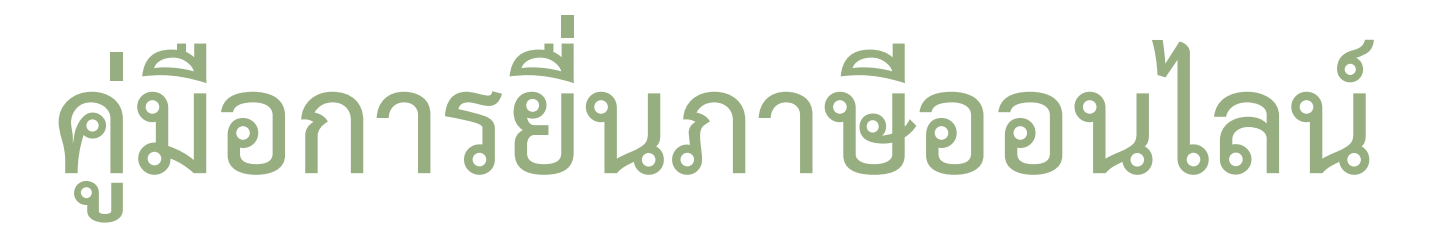

### <u>กรณีแยกยื่น</u> เงินช่วยเหลือกรณีออกจากงาน

1. เข้าเว็บยื่น E-FILING ยื่นแบบและชำระภาษีออนไลน์ของกรมสรรพากร ที่ <u>https://epit.rd.go.th/</u> แล้วคลิกที่ "ยื่นภาษี ภ.ง.ด.90/91"

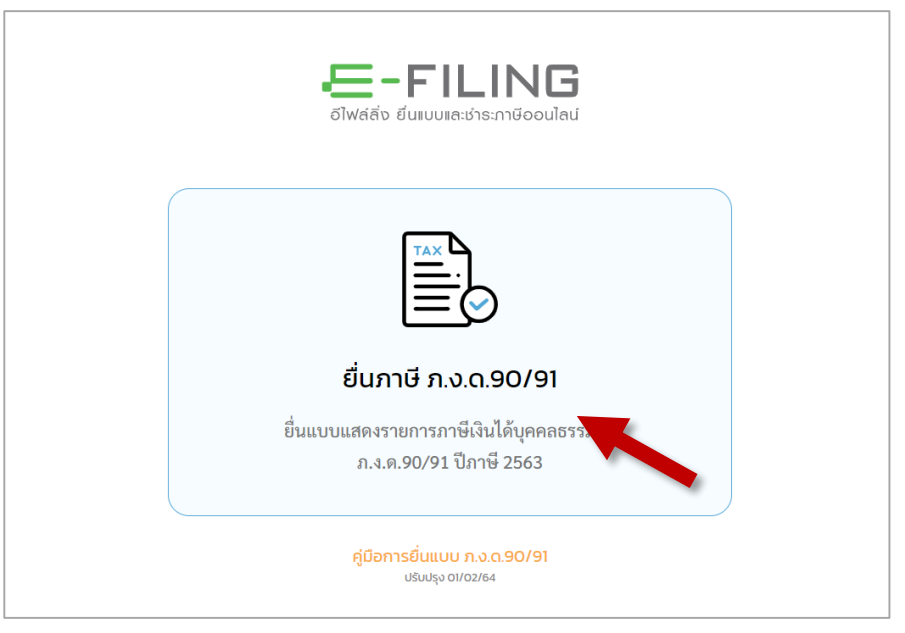

2. ใส่เลขบัตรประชาชน และรหัสผ่าน >> กดเข้าสู่ระบบ

| ระบบยื่นแบบภาษีเงินได้บุคคลธรรม | Jดา ภ.ง.ด.90/ก.ง.ด.91 |  |
|---------------------------------|-----------------------|--|
| xxxxxxxxxxxxxx                  |                       |  |
|                                 | ۲                     |  |
| ເຫັາສູ່                         | ระบบ                  |  |
| สมัครสมาชิก                     | ลืมธหัสผ่าน           |  |
| n                               | šo                    |  |
| ດວເອີ ເບັາສູ່ຣະ                 | :บบด้วย NDID          |  |
| NDID คืออะไธ?                   | VDO กาธใช้งาน         |  |

- 2.1 หากมีข้อมูลบริจาคออนไลน์ ใน My tax Account ให้กด "ต้องการ" นำข้อมูลมา Pre-Fill
- 2.2 ใส่เลขหลังบัตร และใส่เบอร์โทรศัพท์ แล้วกด "ขอรหัส OTP"
- หลังจากนั้นจะแสดงรายละเอียดเงินที่เราบริจาคเข้าระบบไป ให้กด "ใช้ข้อมูลเพื่อยื่นแบบ" เพื่อ ดำเนินการขั้นต่อไป

| ท่านมีข้อมูลในระบบ My Tax Account ซึ่งสา<br>เบบแสดงรายการกาษีเงินได้บุคคลธรรมดา ก.                                                                                                    | ามารถน่ามาประกอบการยื่น<br>งด.90/91 (Pre-Fill) ได้ | Laser ID #                                                                                                    | กลุณายินยันห้วงหนชองท่าน<br>เส้งปัตธประวัทใจประภชน |  |
|----------------------------------------------------------------------------------------------------|----------------------------------------------------|----------------------------------------------------------------------------------------------------|----------------------------------------------------|--|
| ทั้งนี้ หากท่านมีข้อมูลที่แตกต่างจากที่ปรากฏใน                                                                                                    | US:UU My Tax Account                               | Laser ID หลังโครประจำสังประการน                                                                                           |                                                    |  |
| านสามารถแก่เขียมูลเหตุกที่ยงเกมหวามเป็น<br>ว่านต้องการน่าข้อมูลมา Pre-Fill หรือไม่                                                                                                    | avsvous:ou e-riling                                | ເບດອີໂກຣກັພກຳມິດຕັດ ສຳກອັບ OTP (One Time Password)<br>ເບດອີໂກຣກັພກຳໂກຍແກ່ຈົງໄວ້ XXX-XXX-9180                              |                                                    |  |
|                                                                                                    |                                                    | O เบตรีเทงสีตรมิตรีต                                                                                                    |                                                    |  |
| ໄມ່ ຫ້ອນກາຣ                                                                                                    |                                                    |                                                                                                    | vosiña OTP                                         |  |
|                                                                                                    |                                                    |                                                                                                    | ยกเลิก                                             |  |
|                                                                                                    |                                                    |                                                                                                    | out                                                |  |
| 0.00 / 0.00<br>เงินบริจาคใช้สิทธิ์ลดหย่อนได้ 1 เท่า                                                                                                    | 0.00                                               | 103.00                                                                                                    | 5,850.00                                           |  |
| 0.00 / 0.00<br>เงินบริจาคใช้สิทธิ์ลดหย่อนได้ 1 เท่า<br>- มูลนิธิพัฒนามหาวิทยาลัยเซียงใหม่                                                                                                    | 0.00                                               | <b>103.00</b><br>วันที่บริจาค 27/03/2563                                                                                  | 5,850.00                                           |  |
| 0.00 / 0.00<br>เงินบริจาคใช้สิทชิ้ลดหย่อนได้ 1 เท่า<br>- มูลนิชิพัฒนามหาวิทยาลัยเซียงใหม่<br>เงินบริจาคใช้สิทชิ้ลดหย่อนได้ 2 เท่า                                                                                                    | 0.00                                               | <b>103.00</b><br>วันที่บริจาค 27/03/2563                                                                                  | 5,850.00                                           |  |
| 0.00 / 0.00<br>เงินบริจาคใช้สิทธิ์ลดหย่อนได้ 1 เท่า<br>- มูลนิธิพัฒนามหาวิทยาลัยเซียงใหม่<br>เงินบริจาคใช้สิทธิ์ลดหย่อนได้ 2 เท่า<br>- มหาวิทยาลัยเซียงใหม่                                                                                                    | 0.00                                               | <b>103.00</b><br>วันที่บริจาค 27/03/2563<br>วันที่บริจาค 29/01/2563                                                       | 5,850.00                                           |  |
| 0.00 / 0.00<br>เงินบริจาคใช้สิทชิ์ลดหย่อนได้ 1 เท่า<br>- มูลนิชิพัฒนามหาวิทยาลัยเขียงใหม่<br>เงินบริจาคใช้สิทชิ์ลดหย่อนได้ 2 เท่า<br>- มหาวิทยาลัยเชียงใหม่<br>- มหาวิทยาลัยเชียงใหม่                                                                                                    | 0.00                                               | <b>103.00</b><br>วันที่บริจาค 27/03/2563<br>วันที่บริจาค 29/01/2563<br>วันที่บริจาค 28/01/2563<br>อันที่บริจาค 28/01/2563 | 5,850.00                                           |  |
| <ul> <li>0.00 / 0.00</li> <li>เงินบริจาคใช้สิทธิ์ลดหย่อนได้ 1 เท่า</li> <li>มูลบิธิพัฒนามหาวิทยาลัยเชียงใหม่</li> <li>เงินบริจาคใช้สิทธิ์ลดหย่อนได้ 2 เท่า</li> <li>มหาวิทยาลัยเชียงใหม่</li> <li>มหาวิทยาลัยเชียงใหม่</li> <li>มหาวิทยาลัยเชียงใหม่</li> <li>มหาวิทยาลัยเชียงใหม่</li> </ul> | 0.00<br>เอมูลในการยิ่นแบบ หากพบข้อมูลไม่ถูกค้อง 1  | <b>103.00</b><br>วันที่บริจาค 27/03/2563<br>วันที่บริจาค 29/01/2563<br>วันที่บริจาค 28/01/2563<br>วันที่บริจาค 31/01/2563 | 5,850.00                                           |  |

2.4 หากไม่มีข้อมูลบริจาคออนไลน์ ใน My tax Account ให้กด "ไม่" เพื่อไปขั้นตอนต่อไป

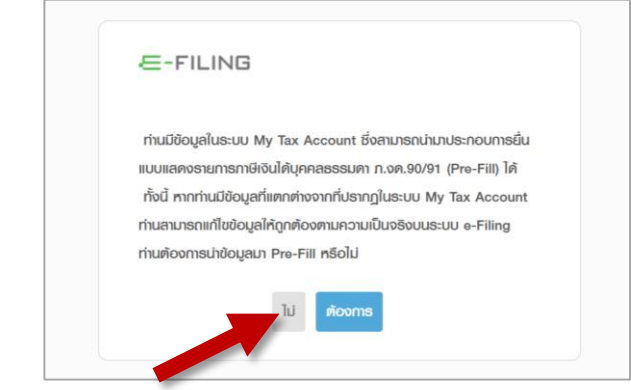

#### 3. เลือกยื่นแบบ Online และกด "ทำรายการต่อไป"

| ข้อมูลພູ້มีเงินได้                       |                                            |                              |        |               |  |
|------------------------------------------|--------------------------------------------|------------------------------|--------|---------------|--|
| เลขประจำตัวผู้เสียภาษีอากร               |                                            | วันเดือนปีเกิด :             |        |               |  |
| คำนำหน้าชื่อ                             | u.a.                                       |                              |        |               |  |
| ชื่อ                                     |                                            |                              |        |               |  |
| ชื่อกลาง                                 |                                            |                              |        |               |  |
| ซือสกุล                                  |                                            |                              |        |               |  |
| ที่อยู่                                  | ชื่ออาคาร                                  | ห้องเลขที                    | ขันที  |               |  |
|                                          | หมู่บ้าน                                   | เลขที                        | หมู่ที |               |  |
|                                          | ตรอก/ซอย                                   |                              |        |               |  |
|                                          | ถ่ามน                                      | ตาบล/แขวง                    | ໂລດ    |               |  |
|                                          | อาเภอ/เขต                                  | จงหวด พษแ                    | lien   |               |  |
| เลือกวิธีการยื่นแบบ                      |                                            |                              |        |               |  |
| <ul> <li>อีนแบ</li> <li>ปมเอร</li> </ul> | J Online<br>d Elle ชัดบออกกับระเกราะส่วยต่ | າງເວລະ ຄ. <b>ສ.ສ. 9</b> 0/91 |        |               |  |
| Cho                                      | ose File No file chosen                    |                              |        |               |  |
| ວວກຈາກຣະບບ                               | เปลี่ยนชื่อ - ชื่อสกุล                     | ผู้มีเงินได้ แก้ไขเ          | า่อยู่ | ກຳຣາຍກາຣຫ່ວໄປ |  |

#### ขั้นตอน หน้าหลัก ใส่รายละเอียด สถานะผู้มีเงินได้ต่างๆ และกด "ทำรายการต่อไป"

| <b>หน้าหลัก</b> เลือกเงินได้/ลดหย่อน บันทึกเงินได้                                                                                                    | บันทึกลดหย่อน คำนวณภาษี ยืนยันการยื่นแบบ                                                                                                    |
|----------------------------------------------------------------------------------------------------|----------------------------------------------------------------------------------------------------|
| ผู้มีเงินได้                                                                                                    | คู่สมรส                                                                                                    |
| เลขประจำตัวผู้เสียภาษีอากร                                                                                                    | 🔲 ประสงค์ใช้ข้อมูลคู่สมรสตามแบบ ภงด.90/91/94 ที่เคยบันทึกข้อมูลไว้ล่าสุด                                                                                                    |
| วันเดือนปีเกิด                                                                                                    | เลขประจำตัวผู้เสียภาษีอากร :                                                                                                    |
| ชื่อ - ชื่อกลาง - ชื่อสกุ                                                                                                    | วันเดือนปีเกิด(พ.ศ.)                                                                                                    |
| ที่อยู่: ชื่ออาคาร ห้องเลขที่ ชั้นที่                                                                                                    | คำนำหน้าชื่อ :                                                                                                    |
| หมู่บ้าน เลขที่ เลขที่                                                                                                    | ชื่อ :                                                                                                    |
| ตรอก/ชอ                                                                                                    | ชื่อกลาง :                                                                                                    |
| ถนน                                                                                                    | ชื่อสกุล :                                                                                                    |
| ตำบล/แขวง                                                                                                    | ข้อมูลการมีเงินได้และสถานะการยืนแบบฯ ของคู่สมรส                                                                                                    |
| จังหวัด พิษณุโลก รหัสไปรษณีย์ 65000                                                                                                    | สถานภาพการสมรส สถานะการยืนแบบท                                                                                                    |
| โทรศัพท์                                                                                                    | <ul> <li>สมรสและอยู่รวมกนตลอดปภาษ</li> <li>(1) มเงนเดมาตรา 40 (1) - (8)</li> </ul>                                                                                                    |
| ที่อสถาบประกอบการ ·                                                                                                    | ⊂ สมรสระหวางบภาษ ⊂รวมคานวณภาษ                                                                                                    |
| al a y e                                                                                                    | <ul> <li>ดามธุณาเรียงอาสาวาน</li> </ul>                                                                                                    |
| ชอเวบเซต:                                                                                                    | <ul> <li>ตายระหว่างปีภาษี</li> <li>แยกยืนแบบเฉพาะมาตรา 40(1)</li> </ul>                                                                                                    |
| ลถานภาพพูมเงินเด                                                                                                    | <ul> <li>(2)มีเงินได้มาตรา 40 (2) - (8)</li> </ul>                                                                                                    |
| (1) ปุทุทฤธรรมทา () (3) แองมรุทแบงงานเทยบา                                                                                                    | ่ รวมคานวณภาษ                                                                                                    |
| <ul> <li>เลท</li> <li>(4) ท ไปหุ่นสายและแม่งที่หมือนของ</li> </ul>                                                                                                    | กล แยกยันแบบ                                                                                                    |
| <ul> <li> <ul> <li></li></ul></li></ul>                                                                                                    | ⊖ (3) มเงนเดมาตรา 40 (1)                                                                                                    |
| <ul> <li>(0) ข้ถือมาจะตามตามเรษมะก่าง</li> <li>สมุสริมาสิราวิสาระวิสาระวิส<br/>รายะวิสาระวิสาระวิสาระวิสาระวิสาระวิสาระวิสาระวิสาระวิสาระวิสาระวิสาระวิสาระวิสาระวิสาระวิสาระวิสาระวิสาระวิสาระ<br/>สาระวิสาระวิสาระวิสาระวิสาระวิสาระวิสาระวิสาระวิสาระวิสาระวิสาระวิสาระวิสาระวิสาระวิสาระวิสาระวิสาระวิสาระวิสาระ<br/>1015 (1997) (1997) (1</li></ul> | ประเภทเดยวและแยกขนแบบๆ                                                                                                    |
| <ul> <li>ปี (2) ผู้เป็นแก่ง เมตายังอย่าง เป็นแงงงาน การบังนับ น.ก. 234</li> <li>ปีอาพี</li> </ul>                                                                                                    | ั (4) เมมเงนเด                                                                                                    |
| สภาแหกรย์แมนแน                                                                                                    | กรณคูสมรสเปนตางดาวและเมมเงนไดโปรดระบุ                                                                                                    |
| ด ยี่บบโกติ ดีย่านพื้นเติม                                                                                                    | มางตาว<br>ส่งสุด ภะบบ<br>มาการ<br>มาการ<br>มากา<br>การ<br>การ<br>มาการ<br>มาการ<br>มากา<br>การ<br>กา<br>มากา<br>กากา<br>ก |
|                                                                                                    | เลขทหนงสอเดินทาง/ไบสำคัญคน <b>ต่างด้าว</b>                                                                                                    |
|                                                                                                    | สัญชาติ โปรดเลือก 🗸                                                                                                    |
|                                                                                                    |                                                                                                    |

5. ขั้นตอน <mark>เลือกเงินได้/ค่าลดหย่อน</mark> เลือกรายการเงินได้พึงประเมิน เงินได้ที่ได้รับยกเว้น และค่า ลดหย่อน ทุกประเภทที่มี เช่น

- กรณี มีเงินเดือนพนักงาน หรือบำนาญ เลือก "<mark>มาตรา 40(1)</mark>"
- กรณี ได้รับเงินช่วยเหลือพนักงานกรณีออกจากงาน จาก มช. ในปีภาษี เลือก "เงินได้ที่นายจ้าง จ่ายให้ครั้งเดียวเพราะเหตุออกจากงาน(ผู้มีเงินได้)(กรณีไม่นำไปรวมคำนวณภาษี)" ด้วย
- หากมีเงินได้ประเภทอื่นให้เลือกเงินได้พึงประเมินให้ครบถ้วน
- 6. กด "ทำรายการต่อไป"

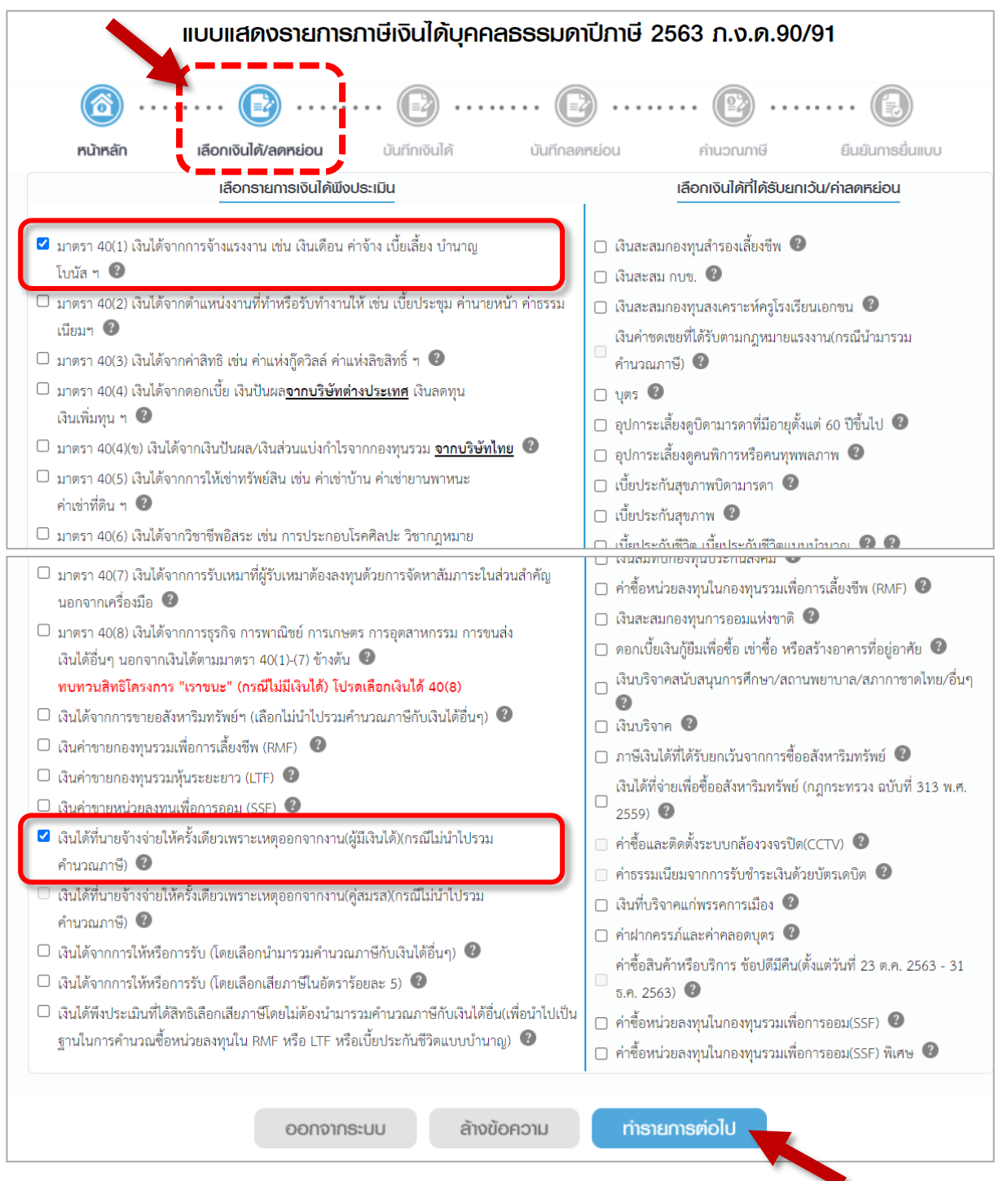

|                                                                                                    | พูมเงนเด                                      |
|----------------------------------------------------------------------------------------------------|-----------------------------------------------|
| เงินได้จากการอ้างแธงงาน เช่น เงินเดือน ค่าจ้าง เบี้ยเลี้ยง บ่านาญ โบนัส ฯ                                   | เงินได้พึงประเมิน ภาษีทักณา                   |
| <ul> <li>มาตรา 40(1) ได้แก่ เงินเดือน ค่าจ้าง บำนาญ ฯลฯ</li> </ul>                                          | 240,000.00 2                                  |
| พั∩เงินทีได้รับการยกเว็นกรณีเป็นผู้สูงอายุ/คนพิการที่มีอายุไม่เกิน 65 ปี<br>คงเหลือ เงินได้ที่นำไปคำนวณภาษี | 240,000.00                                    |
| รวม เงินได้ที่ได้รับการยกเว้น<br>เลขประจำตัวผู้เสียภาษีอากรของ เ                                            | 0.00<br>ผู้จ่ายเงินได้ 0994000423179          |
|                                                                                                    | ให้ขันสึกเลยผู้ร่ายสินได้ เสียงรายเสียงสี่ร่า |
| ● คงเหลือ เงินได้ก่อนหักค่าใช้จ่าย                                                                          | 240.000.00                                    |
| <ul> <li>พัก ค่าใช้จ่าย(ร้อยละ50 แต่ไม่เกิน100,000บาท)</li> </ul>                                           | 100,000.00                                    |
| • คงเหลือ                                                                                                   | 140,000.00 2                                  |

หัวข้อ ใบแนบ 90/91 ใส่รายละเอียดเงินช่วยเหลือกรณีออกจากงาน ที่ได้รับจาก มช.

- 8.1 ชื่อนายจ้าง ใส่ มหาวิทยาลัยเชียงใหม่
- 8.2 จำนวนปีที่ทำงาน ใส่จำนวนปีที่ทำงาน โดยดูยอดจากหนังสือรับรองภาษีที่ทาง มช. ออกให้

| เงินได้ 40(1) | 100000 90/91                                                                          |                     |
|---------------|---------------------------------------------------------------------------------------|---------------------|
|               |                                                                                       |                     |
|               | ใบแนบ ก.ง.ค. 90 / ก.ง.ค. 91                                                           |                     |
|               | ผู้มีเงินได้                                                                          |                     |
|               | ชื่อนายจ้าง                                                                           | จำนวนปี<br>ที่ทำงาน |
| (             | 1. มหาวิทยาลัยเซียงใหม่                                                               | 10                  |
|               | 3.                                                                                    |                     |
|               | 1 การคำนวณเงินได้                                                                     | ผู้มีเงินได้        |
|               | 1. เงินบำเหน็จๆ ข้าราชการ                                                             |                     |
|               | 2. เงินที่จ่ายจาก                                                                     |                     |
|               | - กองทุนสำรองเลี้ยงชีพ                                                                |                     |
|               | - กองทุนบำเหน็จบำนาจข้าราชการ (กบข.)                                                  |                     |
|               | - กองทุนสำรองเลียงชีพ ซึ่งเกิดจาก                                                     |                     |
|               | การขายหน่วยลงทุนคืนให้กองทุนรวม                                                       |                     |
|               | เพื่อการเลี้ยงชีพ โดยโอนมาจากกองทุน                                                   |                     |
|               | สำรองเดียงชีพ *****                                                                   |                     |
|               | <ol> <li>เงินชดเชยตามกฎหมายแรงงาน (หลังจากหักจำนวนเงินที่ได้รับยกเว้นแล้ว)</li> </ol> |                     |
|               | 4. 501 (1. + 2. + 3.)                                                                 |                     |

8.3 เงินได้ที่จ่ายให้ครั้งเดียวที่มีวีธีการคำนวณต่างจากข้อ 1. ใส่ยอดเงินช่วยเหลือกรณีออกจากงาน

โดยดูยอดจากหนังสือรับรองภาษีที่ทาง มช. ออกให้

8.4 เงินเดือนที่ได้รับจากนายจ้าง เลือกเงินเดือนสุดท้าย และใส่เงินเดือน

#### 8.5 **ค่าใช้จ่ายส่วนแรก** เลือก 7,000

|   | <ol> <li>เงินได้ที่จ่ายให้ครั้งเดียวที่มีวิธี การคำนวณแตกต่างไปจาก 1.</li> </ol>                | 1,018,560.00                                                            |
|---|-------------------------------------------------------------------------------------------------|-------------------------------------------------------------------------|
|   | 7. หัก ได้รับยกเว้น 190,000 บาท                                                                 | <ul> <li>กรณีคนพิการที่มีอายุไม่</li> <li>เกิน 65 ปีบริบูรณ์</li> </ul> |
|   |                                                                                                 | <ul> <li>กรณคนหมอายุตรแต 65 ปี<br/>ขึ้นไป (รวมถึงคนพิการ)</li> </ul>    |
|   | 8. คงเหลือ                                                                                      | 1,018,560.00                                                            |
|   | 0<br>1. เงินเดือนรับจากนายจ้าง                                                                  | 🗹 เดือนสุดท้าย หรือ                                                     |
|   |                                                                                                 | □ เฉลีย 12 เดือนสุดท้าย +<br>ร้อยละ 10 ของเงินเดือนถัว<br>เฉลี่ย        |
|   |                                                                                                 | 123,015.00 ×<br>10 ปี                                                   |
|   | <ol> <li>จำนวนเงินได้ที่ถือเป็นฐาน เพื่อคำนวณหาค่าใช้จ่าย</li> <li>ค่าใช้จ่ายส่วนแรก</li> </ol> | 1,250,150.00<br>1,012,560.00<br>2 7,000 หรือ x 10 ปี<br>0 3,500         |
|   | 4. คงเหลือ (2 3.)<br>5. ค่าใช้จ่าย <b>ส่วนที่ 2 ร้อยละ 50</b> ของ 4.                            | 70,000.00<br>948,560.00<br>474,280.00                                   |
|   | <ol> <li>รวมค่าใช้จ่ายที่หักได้ทั้งหมด (3. + 5.) (ยกไปกรอกใน 2.)</li> </ol>                     | 544,280.00                                                              |
|   | การกานวณภาษ<br>1. เงินได้พึงประเมิน (ยกมาจาก 🖸 8.)<br>2. พัก ค่าใช้จ่าย (ยกมาจาก 🗹 6.)          | 1,018,560.00<br>544,280.00                                              |
| _ | 3. เงินได้สุทธิ (1 2.)<br>4. ภาษีคำบวณจากเงินได้สุทธิตาม 3                                      | 474,280.00                                                              |
|   | 5. ภาษีเงินได้หัก ณ ที่จ่าย<br>อ. ภาษีที่พ่อง <b>จำวะเพิ่มเพิ่ม</b> เข้ <i>า ฯ. มาแกว่า 5.2</i> | 32,428.00                                                               |
|   | 7. ภาษีที่ <b>ชำระไว้เกิน</b> ( <i>ถ้า 5. มากกว่า 4.)</i>                                       |                                                                         |
|   | ออกจากระบบ ล้างข้อความ ทำรายก                                                                   | nspiolu                                                                 |

8.6 ระบบจะแสดงการคำนวณภาษี >> กรอกยอด **ภาษีเงินได้หัก ณ ที่จ่าย** ใน หัวข้อ ค. ข้อ 5 โดย ดูยอดจากหนังสือรับรองภาษีที่ทาง มช. ออกให้

8.8 จะได้ **ยอดภาษีที่ต้องชำระเพิ่มเติม** (หากเท่ากับ 0 ไม่ต้องชำระเพิ่ม)

8.9 กด "ทำรายการต่อไป"

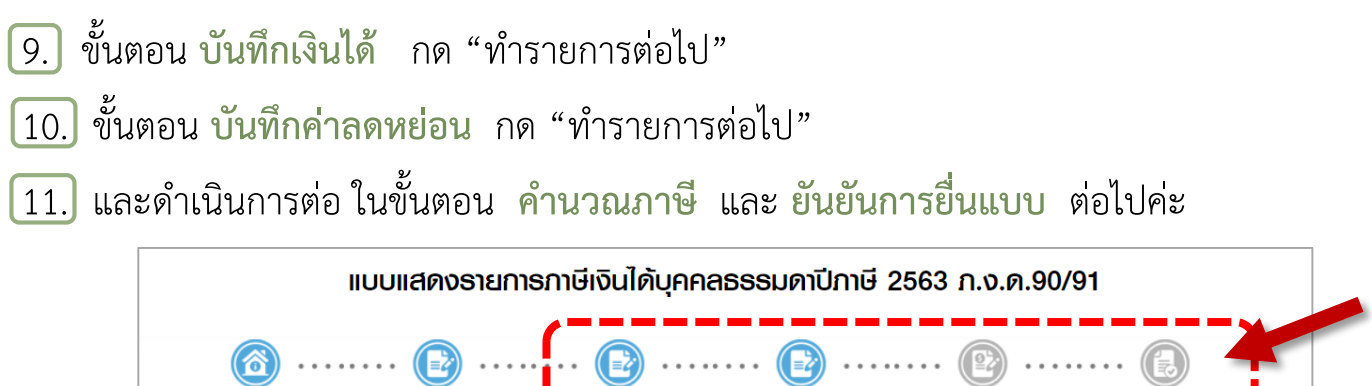

| หน้าหลัก                | เลือกเงินได้/ลดหย่อน            | บันทึกเงินได้ | บันทึกลดหย่อน | คำนวณภาษี | ยืนยันกาธยื่นแบบ |
|-------------------------|---------------------------------|---------------|---------------|-----------|------------------|
| ายการลดหย่อนแล          | ะยกเว้น                         |               |               |           | ผู้มีเงินได้     |
| ผู้มีเงินได้ [60,000 บา | ท หรือ 120,000 บาท แล้วแต่กรณี] |               |               |           | 60,000.00        |
| 🕽 เงินสมทบกองทุนประก    | าันสังคม                        |               |               |           | 5,850.00         |
| ∎ รวม                   |                                 |               |               |           | 65,850.00        |

.. เสร็จสิ้นขั้นตอนการแยกยื่นภาษี ..

#### เงินช่วยเหลือกรณีออกจากงานค่ะ

## ตัวอย่าง ใบแนบ ภ.ง.ด. 90/91

#### กรณียื่นแบบเอกสารค่ะ

| ผู้มีเงินได้ :                                                                                                    | ตัวผู้เสียภาษีอากร            | ชื่อนายจ้าง<br>1<br>2                                                                                                    | จำนวนปี<br>ที่ทำงาน                                                                                                    |
|----------------------------------------------------------------------------------------------------|-------------------------------|----------------------------------------------------------------------------------------------------|----------------------------------------------------------------------------------------------------|
| ชื่อ ชื่อสกุล                                                                                                    |                               | 3                                                                                                    |                                                                                                    |
| <ul> <li>การกำนวณเงิท</li> <li>เงินบำเหน็จฯ ข้าราชการ</li> <li>เงินบำเหน็จฯ ข้าราชการ</li> <li>เงินที่ จ่ายจาก         <ul> <li>กองทุนสำรองเลี้ยงชีพ</li> <li>กองทุนสำรองเลี้ยงชีพ</li> <li>กองทุนรวมเพื่อการเลี้ยงชีพ ซึ่งเกิดจาก<br/>การขายหน่วยลงทุนคืนให้กองทุนรวม<br/>เพื่อการเลี้ยงชีพ โดยโอนมาจากกองทุน<br/>สำรองเลี้ยงชีพ*****</li> <li>เงินขดเซยตามกฎหมายแรงงาน</li> <li>(หลังจากทักจำนวนเงินที่ได้รับยากวันแล้ว)*</li> <li>รวม (1. + 2. + 3.)</li> <li>เงินได้ที่จ่ายให้ครั้งเดียวที่วิธี<br/>การคำนวณแตกต่างไปจาก 1.</li> <li>รวมทั้งสิ้น (4. + 5.)</li> <li>เงินได้ที่จ่ายให้ครั้งเดียวที่วิธี<br/>การคำนวณแตกต่างไปจาก 1.</li> <li>รวมทั้งสิ้น (4. + 5.)</li> <li>กรณีคนพิการที่มีอายุไม่เกิน 65 ปีบริบูรณ์</li> <li>กรณีคนพิการที่มีอายุไม่เกิน 65 ปีบริบูรณ์</li> <li>กรณีคนพิการที่มีอายุไม่เกิน 65 ปีบริบูรณ์</li> <li>กรณีคนพิการที่มีอายุไม่เกิน 65 ปีบริบูรณ์</li> <li>กรณีคนพิการที่มีอายุไม่เกิน 65 ปีบริบูรณ์</li> <li>กรณีคนพิกรที่มีอายุไม่เกิน 65 ปีบริบูรณ์</li> <li>เงินได้พึงประเมิน (ยกมาจาก ทิ 8.)</li> <li>เงินได้พึงประเมิน (ยกมาจาก ทิ 8.)</li> <li>เงินได้สุทธิ (1 2.)****</li> <li>ภาษีกำนวณจากเงินได้สุทธิยาม 3.</li> <li>ภาษีกำนวณจากเงินได้สุทธิตาม 3.</li> <li>ภาษีกำนวณจากเงินได้สุทธิ</li> <li>สางที่ต้องรำระเพิ่มเติม (อำ 4. มากกว่า 5.)</li> <li>ให้นำไปกรอกรายการในแบบ ภ.ง.ด.90</li> <li>หรือ ภ.ง.ด.91 แล้วแต่กรณี</li> </ul> </li> </ul> |                               | <ul> <li>การกำนวณก่าไข้ง่าย</li> <li>เงินเดือนรับจากนายจ้าง         <ul> <li>เดือนสุดท้าย หรือ</li> <li>เฉลี่ย 12 เดือนสุดท้าย</li> <li>เฉลี่ย 12 เดือนสุดท้าย</li> <li>ร้อยละ 10 ของ</li> <li>เงินเดือนถังเฉลี่ย</li> <li>เงินเดือนถึงเฉลี่ย</li> </ul> </li> <li>จำนวนเงินได้ที่ถือเป็นฐาน             <ul> <li>เพื่อคำนวณหาค่าใช้จ่าย ***</li> <li>ค่าใช้จ่ายส่วนแรก</li> <li>7,000 หรือ</li> <li>เงินเตือคำนวณหาค่าใช้จ่าย ***</li> <li>ค่าใช้จ่ายส่วนแรก</li> <li>7,000 หรือ</li> <li>เงินบนีที่ทั่งทม)</li> </ul> </li> <li>คงเหลือ (2 3.)</li> <li>ค่าใช้จ่ายส่วนที่ 2 ร้อยละ 50 ของ 4.</li> <li>รวมค่าใช้จ่ายส่วนที่ 2 ร้อยละ 50 ของ 4.</li> </ul> <li>รวมค่าใช้จ่ายส่วนที่ 2 ร้อยละ 50 ของ 4.</li> <li>รวมค่าใช้จ่ายที่หักได้ทั้งหมด (3. + 5.)         <ul> <li>(en/ldกรอกใน (P.2.)</li> <li>* กรณีได้ออกจากงานซึ่งมิไข่กรณีเกษียณอายุหรือส่งะได้รับยกเว้นไม่เกิน (P.2.)</li> </ul> </li> <li>* กรณีได้ออกจากงานซึ่งมิไข่กรณีเกษียณอายุตั้งแอ 65 ปีขึ้น เป็นสู่อยู่ในประเทศไทย ผู้มีเงินได้ อีบจ้าม เป็นผู้อยู่ในประเทศไทย ผู้มีเงินได้ มีงินได้มาตร แห่งประมวลรัษฎากรให้ได้รับอกเว้นได้คนละ 190 จะให้สึกธิหักจากเงินได้ประเภทใดก็ได้แต่สิทธิทั้งหมม ไม่เกินคนละ 190,000 บาท         <ul> <li>(ปี 1. เปรียบเทียบเงินเดือนสุดท้ายกับเงินเดือนเล่ส่ะ + ร้อยละ 10 ของเงินเดือนสุดท้ายกับเงินเดือนลุดท้ายกับเงินแด้อนส่ะ + ร้อและ 190,000 บาท</li> <li>(บ) กรณีได้รับเงินได้เฉพาะ (D 1. ถึง 3. ให้น้ (D 4. มากรอก</li> <li>(บ) กรณีได้รับเงินได้เฉพาะ (D 5. ถ้า (D 5. ไม่เกิน (U 1. ให้นำจำนวนเงินตาม (U) (ก) กรณีได้รับเงินได้เฉพาะ (D 5. ถ้า (D 5. ไม่เกิน (U 1. ไห้นำจำนวนเงินตาม (U) (ก) กรณีได้รับเงินได้เดพาะ (D 5. ถ้า (D 5. ไม่เกิน (U 1. ไห้นำจำนวนเงินตาม (U) (ก) กรณี (กัง 5. โมกิน (U 1. โห้นำจำนวนเงินตาม (U) (ก) (ก) กรณี (ก) 5. โมเกิน (U 1. โห้นำจำนวนเงินตาม (D 1. ถ้า (D 5. โมกิน (U 1. โห้</li></ul></li> | <ul> <li>x ปี =</li> <li><i>เวมปีที่ทำงาน)</i></li> <li><i>เวมปีที่ทำงาน)</i></li> <li><i>เวมปีที่ทำงาน)</i></li> <li><i>เวมปีที่ทำงาน)</i></li> <li><i>เ</i>ป็นปีที่หน้าม่าสี</li> <li><i>i</i>ปีในปีภาษี แ</li> <li><i>i</i>ปในปีภาษี แ</li> <li><i>i</i>ปในปีภาษี แ</li> <li><i>i</i>ปในปีภาษี แ</li> <li><i>i</i>ปในปีภาษี แ</li> <li><i>i</i> 40(1) ถึง (</li> <li><i>i</i>000 บาท โ</li> <li><i>i</i>000 บาท โ</li> <li><i>i</i>000 บาท โ</li> <li><i>i</i>12 เดือนสุดที่</li> <li><i>i</i>12 เดือนสุดที่</li> <li><i>i</i>13 เกรอก</li> <li>(i) 6. มากรอ</li> <li><i>i</i>11 มากระ</li> <li><i>i</i>11 มากระ</li> <li><i>i</i>11 มากระ</li> </ul> |
|                                                                                                    | ข้าพเจ้าขอรับรองว่ารายการที่เ | (***** ตามประกาศอธิบดีกรมสรรพากรเกี่ยวกับภาษีเงินไร<br>เสดงไว้เป็นความจริงทุกประการ                                                                                                    | ค์ (ฉบับที่ 287)<br>                                                                                                    |
|                                                                                                    | ลงชื่อ<br>วันที่              | ผู้มีเงินได้                                                                                                    |                                                                                                    |